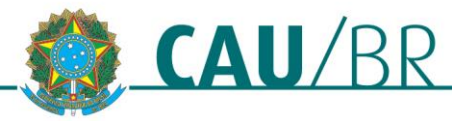

# PROCESSO ADMINISTRATIVO DE SUSPENSÃO DE REGISTRO POR DÉBITO DE ANUIDADE SICCAU PROFISSIONAL

# **RIA - REDE INTEGRADA DE ATENDIMENTO**

14/01/2019

Este tutorial esclarece procedimento de ciência de débitos junto ao Conselho de Arquitetura e Urbanismo e ensina o passo a passo para regularizar situação, evitando assim a suspensão de registro por meio de processo administrativo que está regulamentado na <u>Resolução Nº 142/2017</u>. Os passos para este processo são os seguintes:

- 1. Formalizar a ciência da existência da dívida;
- 2. Realizar negociação ou quitação dos débitos;
- 3. Apresentar defesa por meio de despacho no protocolo criado pelo CAU.

Para seguir os passos deste tutorial é necessário que seu navegador esteja com a opção de exibição de janelas pop-up ativada.

# FORMALIZAR CIÊNCIA

Serão enviadas mensagens automáticas via SICCAU para os profissionais/empresas com débitos referentes a anuidades em aberto. Caso esteja com registro nessa situação, você receberá a mensagem abaixo assim que fizer login no seu ambiente SICCAU.

É necessário formalizar a ciência do débito, caso contrário não será possível utilizar as funcionalidades oferecidas pelo sistema de informação do CAU. Para isso, siga o passo a passo abaixo:

1. Leia atentamente a mensagem apresentada e confira os dados referentes ao seu débito. Depois, clique no botão **Ciente** localizado no canto esquerdo inferior da tela. Caso haja alguma divergência/dúvida quanto aos valores exibidos, favor entrar em contato o CAU do seu estado para esclarecimento.

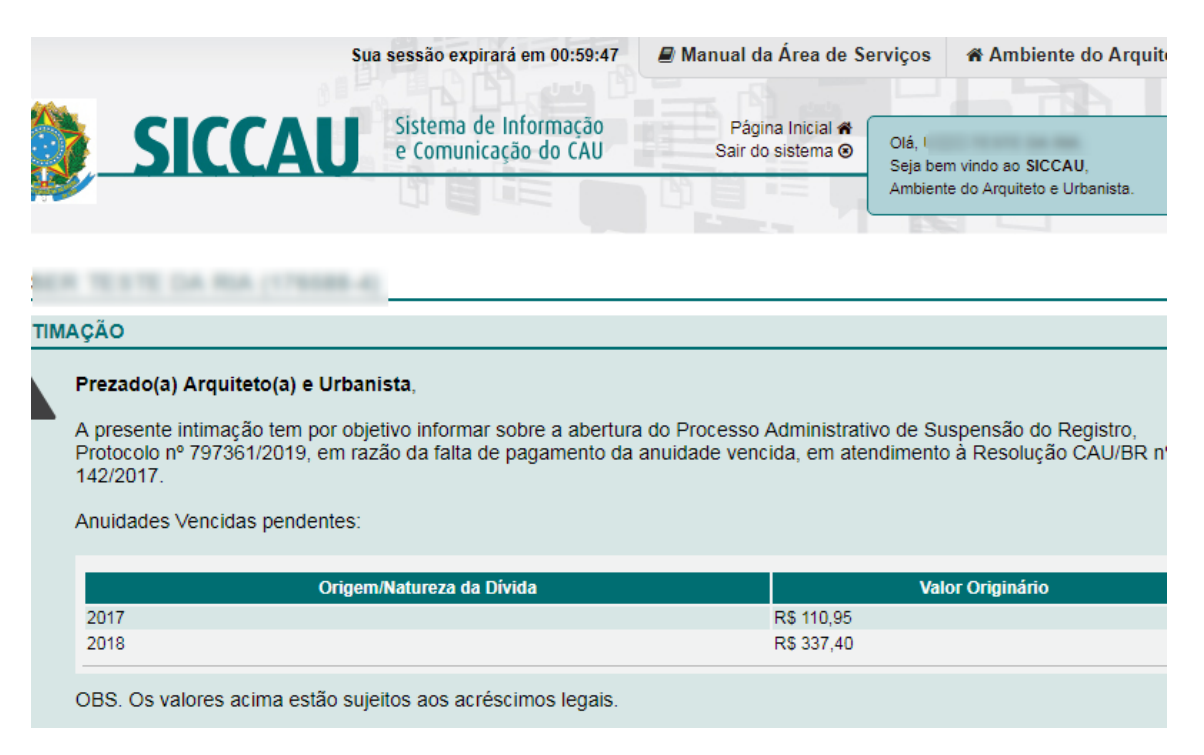

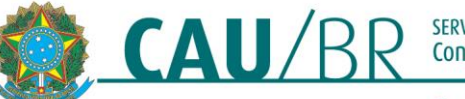

#### Atenção:

A regularização da dívida pode ser efetuada mediante o pagamento em parcela única ou em até 5 (cinco) parcelas mensai: com o acréscimo dos encargos legais.

Caso discorde da dívida quanto à natureza ou quanto a valores Vossa Senhoria deverá apresentar defesa ao CAU/UF no prazo máximo de 15 (quinze) dias úteis depois da ciência.

Informamos que a não apresentação de defesa ou a não regularização da dívida, pelo pagamento ou pela negociação (que poderá incluir o parcelamento), implicará na suspensão do registro no CAU ao término do prazo de 30 (trinta) dias úteis sucessivos à data de ciência.

Passados os 30 (trinta) dias úteis da ciência, o SICCAU será bloqueado para todas as suas funcionalidades, exceto para emissão de certidão e regularização dos débitos.

💿 Ciente

 O sistema exibirá o termo de Ciência de Abertura de Processo Administrativo de suspensão de Registro. Leiao e selecione o campo Li e estou ciente.

### USER TESTE DA RIA (176588-4)

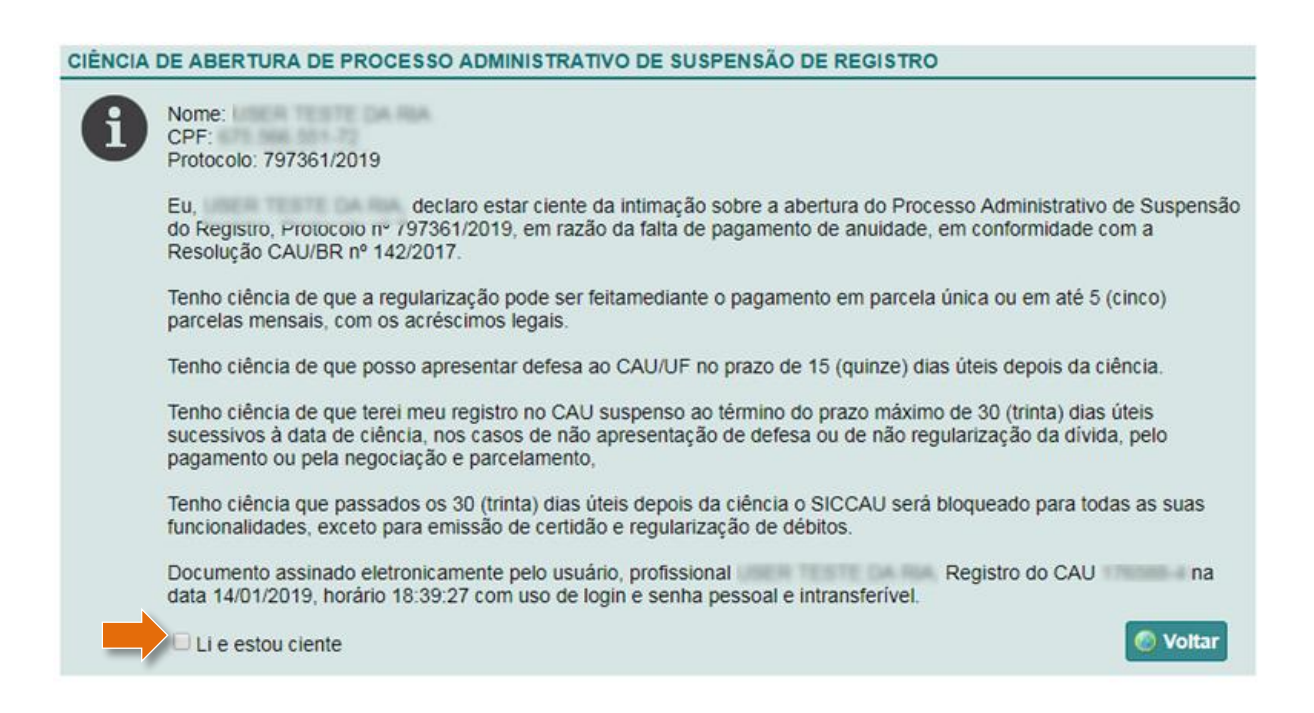

3. Surgirá uma caixa de texto. Clique em Sim para confirmação do processo.

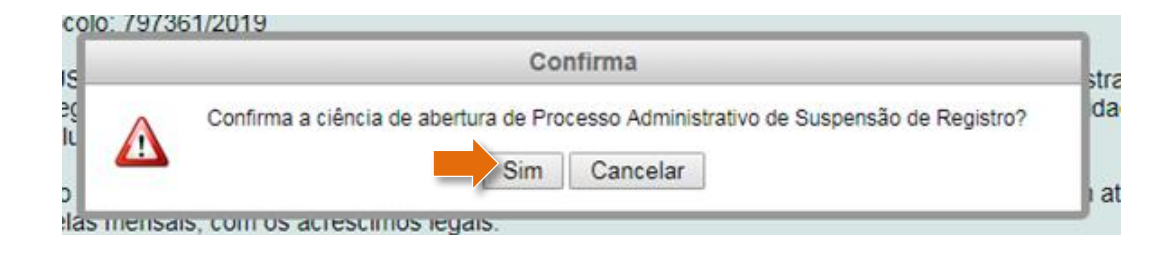

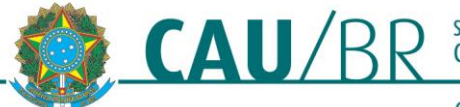

4. Será exibida mensagem contendo as informações sobre prazos e condições de funcionamento do sistema durante o período estabelecido. Clique no botão **Aceitar** para prosseguir.

| NCIA | DE ABERTURA DE PROCESSO ADMINISTRATIVO DE SUSPENSÃO DE REGISTRO                                                                                                    |
|------|----------------------------------------------------------------------------------------------------|
| Ð    | Nome:<br>CPF:<br>Protocolo: 797361/2019                                                                                                    |
|      | Eu, I declaro estar ciente da intimação sobre a abertura do Processo Administrativo de Suspensê<br>do Registro, Protocolo nº 797361/2019, em razão da falta de pagamento de anuidade, em conformidade com a<br>Resolução CAU/BR nº 142/2017.                                  |
|      | Tenho ciência de que a regularização pode ser feitamediante o pagamento em parcela única ou em até 5 (cinco)<br>parcelas mensais, com os acréscimos legais.                                                                                                    |
|      | Tenho ciência de que posso apresentar defesa ao CAU/UF no prazo de 15 (quinze) dias úteis depois da ciência.                                                                                                    |
|      | Tenho ciência de que terei meu registro no CAU suspenso ao término do prazo máximo de 30 (trinta) dias úteis<br>sucessivos à data de ciência, nos casos de não apresentação de defesa ou de não regularização da dívida, pelo<br>pagamento ou pela negociação e parcelamento, |
|      | Tenho ciência que passados os 30 (trinta) dias úteis depois da ciência o SICCAU será bloqueado para todas as suas funcionalidades, exceto para emissão de certidão e regularização de débitos.                                                                                |
|      | Documento assinado eletronicamente pelo usuário, profissional Registro do CAU na data 14/01/2019, horário 18:39:27 com uso de login e senha pessoal e intransferível.                                                                                                    |
|      | Li e estou ciente Aceitar O Voltar                                                                                                    |

5. Para concluir o processo de formalização de ciência da abertura do Processo Administrativo por Inadimplência, é necessário inserir seu CPF/CNPJ e sua senha SICCAU na caixa de texto que será exibida e depois clicar em Confirmar.

| Confirmar Credencial |
|----------------------|
| Seu CPF/CNPJ:        |
| Confirmar Cancelar   |

6. Após formalização da ciência, você deverá regularizar suas anuidades em débito. Para isso, por meio do SICCAU, acesse o menu FINANCEIRO > ANUIDADES e negocie seu débito como desejar. Lembramos que as anuidades em atraso poderão ser pagas em parcela única com encargos ou em até 5 parcelas acrescidas de encargos.

**ATENÇÃO:** Posteriormente a formalização da ciência da abertura do processo administrativo, você terá até 15 dias úteis para apresentar a defesa e até 30 dias úteis para emitir os boletos ou quitar completamente a dívida – os prazos são contatos a partir da data de formalização de ciência. Durante esse período, as funcionalidades do seu ambiente SICCAU estarão liberadas. Encerrado o prazo, seu registro CAU estará sujeito a suspensão e seu ambiente SICCAU será bloqueado.

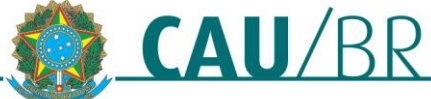

# COMO APRESENTAR DEFESA

Recomendamos que antes de apresentar sua defesa, você emita os boletos ou quite completamente os débitos para, em seguida, descrever na defesa a forma de pagamento escolhida.

Após a formalização da ciência, na página principal do SICCAU será exibida mensagem contendo dois botões: **Realizar defesa do processo Administrativo de Suspensão de Registro** (clique neste para realizar a defesa) e **Ir para o protocolo** (clique neste para visualizar os detalhes do protocolo).

|                                                       | Sua sessão expirará em 00:59:06                                                 | 🛢 Manual da Área de Se                                    | rviços 💣 Ambiente do Arquite                                                    |
|-------------------------------------------------------|---------------------------------------------------------------------------------|-----------------------------------------------------------|---------------------------------------------------------------------------------|
| <b>SICCA</b>                                          | Sistema de Informação<br>e Comunicação do CAU                                   | Pågina Inicial <b>#</b><br>Sair do sistema ⊙              | Olá,<br>Seja bem vindo ao <b>SICCAU</b> ,<br>Ambiente do Arquiteto e Urbanista. |
| Contratantes 👻 🖾 RRT 👻                                | 🟶 Certidões 👻 🖉 Declaraçã                                                       | io 👻 🖙 Protocolos 👻                                       | © RDA 👻 🖾 Financeiro                                                            |
| Agendamento 👻 🎤 Ferrame                               | entas 👻 🍳 Ache um Arquiteto                                                     | ✓ Tabela de Honorá                                        | ários                                                                           |
|                                                       |                                                                                 |                                                           |                                                                                 |
| N TIMAÇAO                                             |                                                                                 |                                                           |                                                                                 |
| Prezado(a) Arquiteto(a)                               | e Urbanista,                                                                    |                                                           |                                                                                 |
| E necessário apresentar a<br>Protocolo nº 797361/2019 | i defesa no prazo de 15 dia(s) útil(e<br>, ou, no prazo de até 30 dia(s) útil(e | is) no Processo Administra<br>is), pagar ou parcelar a dí | ativo de Suspensão de Registro, n<br>vida.                                      |
| 💿 Realizar Defesa de Pr                               | ocesso Administrativo de suspens                                                | ão de registro 🛛 👩 Ir pai                                 | a o Protocolo                                                                   |

Para efetuar a defesa no processo administrativo de suspensão de registro siga as instruções a seguir:

1. Clique no botão Realizar defesa do processo Administrativo de Suspensão de Registro.

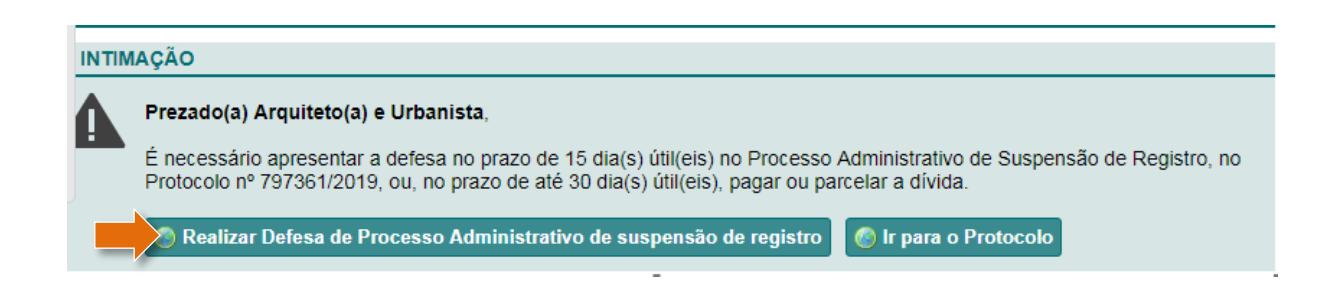

 Na janela exibida, descreva sua defesa incluindo a forma de pagamento que optou para negociar a dívida. Você pode anexar documentos comprobatórios clicando em Adicionar Documento. Ao finalizar, clique no botão Cadastrar.

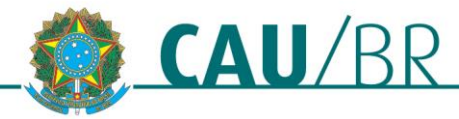

| R | es | p | or | ۱d | er | Pr | ot | oc | ol | 0 |
|---|----|---|----|----|----|----|----|----|----|---|
|---|----|---|----|----|----|----|----|----|----|---|

Cadastrar

😢 Cancelar

| Descrição: | Descreva a sua defesa |  |
|------------|-----------------------|--|
|            |                       |  |
|            |                       |  |
|            |                       |  |
|            |                       |  |
|            |                       |  |

3. Em seguida será possível visualizar todas as informações do protocolo.

| DETALHES DO                                                              | INTERESSAD                                | 0             |                             |                   |         |                                        |
|--------------------------------------------------------------------------|-------------------------------------------|---------------|-----------------------------|-------------------|---------|----------------------------------------|
|                                                                          | Nome:                                     |               |                             |                   |         |                                        |
| DETALHES DO                                                              | PROTOCOLO                                 |               |                             |                   |         |                                        |
|                                                                          | Protocolo:                                | 797361 / 2019 |                             |                   |         |                                        |
|                                                                          | Data de cadastro:                         | 14/01/2019    |                             |                   |         |                                        |
|                                                                          | CAU/UF                                    | CONSELHO DE   | ARQUITETURA E URBANISM      | O DO BRASIL       |         |                                        |
|                                                                          | Assunto:                                  | PROCESSO AD   | MINISTRATIVO DE SUSPENS     | AO DE REGISTRO PF |         |                                        |
| Ocumento                                                                 | 🚔 Imprimir                                |               |                             |                   |         |                                        |
| Documento<br>MOVIMENTOS<br>Número do passo                               | (1)                                       |               | Desti                       | 10                |         | Data                                   |
| Documento<br>MOVIMENTOS<br>Número do passo<br>1                          | (1)<br>Origem                             |               | Destir                      | 10                |         | Data<br>14/01/2019 às 18:33:4          |
| Documento MOVIMENTOS Número do passo 1 ATUALIZAÇÕE Vinculado ao At passo | (1)<br>Origem<br>S (1)<br>tualizações CAU |               | Destir<br>Suas Atualizações | 10<br>Data        | Usuário | Data<br>14/01/2019 às 18:33:48<br>Ação |

**ATENÇÃO:** Caso não haja apresentação de defesa, decorridos os 30 dias úteis, o SICCAU automaticamente criará um despacho no protocolo informando que não houve a apresentação de defesa, por isso que é importante formalizar a sua defesa.

| CONTROLE | DE I | REVISÕES | DO | DOCUMENTO |  |
|----------|------|----------|----|-----------|--|
|          |      |          |    |           |  |

| 14/01/2019 | Emissão Inicial |
|------------|-----------------|
|            |                 |
|            |                 |

### Tutorial elaborado pela RIA - Rede Integrada de Atendimento